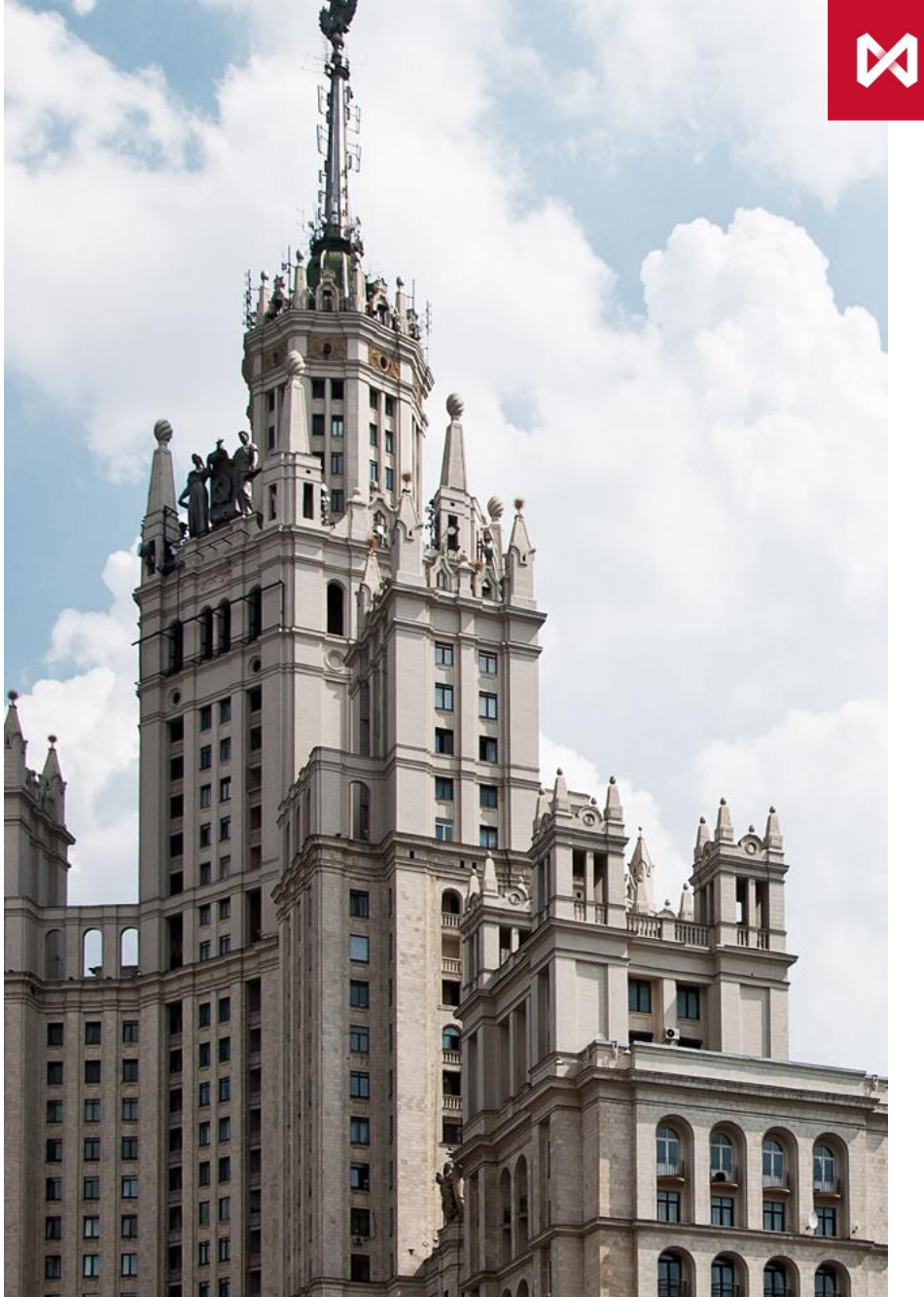

МОСКОВСКАЯ БИРЖА

### КРАТКАЯ ИНСТРУКЦИЯ ПО ВХОДУ В СИСТЕМУ ЭЛЕКТРОННОГО ГОЛОСОВАНИЯ «E-VOTING»

# Шаг 1. В окне Годового собрания акционеров выберите «Сервис электронного голосования»

| Инвесторам и акционерам                                                                                         | 🖄 » Инвесторам и акционерам » Корпоративное управление » Общее собрание акционеров 🔅 Получать новости 🖨 Версия для печати                                                                                                    |  |  |  |  |  |  |  |
|----------------------------------------------------------------------------------------------------|----------------------------------------------------------------------------------------------------|--|--|--|--|--|--|--|
| Новости                                                                                                    | Годовое Общее собрание акционеров ПАО Московская Биржа                                                                                                    |  |  |  |  |  |  |  |
| Почему Московская биржа?                                                                                        | Сообщение о проведении 25.04.2019 годового Общего собрания акционеров ПАО Московская Биржа                                                                                                    |  |  |  |  |  |  |  |
| Информация об акциях                                                                                            | Повестка дня годового Общего собрания акционеров 25.04.2019 Сервис электронного                                                                                                    |  |  |  |  |  |  |  |
| Корпоративное ^                                                                                                 | Информация (материалы) к годовому Общему собранию акционеров 25.04.2019:                                                                                                    |  |  |  |  |  |  |  |
| управление                                                                                                    | <ol> <li>По вопросу 1 повестки дня - Утверждение годового отчета ПАО Московская Биржа за 2018 год:</li> <li>Инструкция по входу в сервис<br/>электронного голосования</li> </ol>                                                 |  |  |  |  |  |  |  |
| Юридическая структура<br>Группы                                                                                 | <ul> <li>Пояснительная записка по вопросу 1 собрания</li> <li>Регистрация на портале</li> </ul>                                                                                                    |  |  |  |  |  |  |  |
| Подконтрольные                                                                                                  | Годовой отчет ПАО Московская Биржа за 2018 год     госуслуг                                                                                                    |  |  |  |  |  |  |  |
| организации, имеющие                                                                                            | Отчет о заключенных в 2/16 году сделках с заинтересованностью     Заключенных в 2/16 году сделках с заинтересованностью     Контакты Регистратора     Контакты Регистратора                                                      |  |  |  |  |  |  |  |
| Общее собрание                                                                                                  | <ul> <li>Заключение Службы внутреннего аудита</li> </ul>                                                                                                    |  |  |  |  |  |  |  |
| акционеров                                                                                                    | <ul> <li>Консолидированная финансовая отчетность за 2018 год и аудиторское заключение</li> </ul>                                                                                                    |  |  |  |  |  |  |  |
| Наблюдательный Совет                                                                                            | <ol> <li>По вопросу 2 повестки дня - Утверждение годовой бухгалтерской (финансовой) отчетности ПАО Московская Биржа за 2018 год:</li> </ol>                                                                                      |  |  |  |  |  |  |  |
| Правление                                                                                                    | <ul> <li>Пояснительная записка по вопросу 2 собрания</li> </ul>                                                                                                    |  |  |  |  |  |  |  |
| Корпоративный<br>секретарь                                                                                      | <ul> <li>Годовая byxrarrepckaя (финансовая) отчетность за 2018 год, пояснения к отчетности и аудиторское заключение</li> <li>Оценка заключения аудитора</li> </ul>                                                               |  |  |  |  |  |  |  |
| Внутренний контроль и<br>аудит                                                                                  | <ol> <li>По вопросу 3 повестки дня - Распределение прибыли ПАО Московская Биржа, в том числе выплата (объявление) дивидендов по<br/>результатам 2018 отчетного года:</li> </ol>                                                  |  |  |  |  |  |  |  |
| Календарь инвестора                                                                                             | <ul> <li>Пояснительная записка по вопросу 3 собрания</li> </ul>                                                                                                    |  |  |  |  |  |  |  |
| Финансовая отчетность и ч                                                                                       | 4. По вопросу 4 повестки дня - Избрание членов Наблюдательного совета ПАО Московская Биржа:                                                                                                    |  |  |  |  |  |  |  |
| Презентации                                                                                                    | <ul> <li>Пояснительная записка по вопросу 4 собрания</li> </ul>                                                                                                    |  |  |  |  |  |  |  |
| торгов                                                                                                    | Сведения о кандидатах в Наблюдательный совет     Долупитаты онении кандидатах для изблания в Наблюдательный совет                                                                                                    |  |  |  |  |  |  |  |
| Корпоративные документы                                                                                         | • Гезарланска оценки кандидатов для ворежни в последнательном совет     • Последност кандидатов для ворежника в последнательном совет     • Последност кандидатов для ворежника в последнательном совет                          |  |  |  |  |  |  |  |
| Вопросы и ответы                                                                                                | <ol> <li>но сопросу эпосестия для - изоралие эпенов техняховной комиссия тное московская сирака.</li> <li>Поязников средских до средских с воблания</li> </ol>                                                                   |  |  |  |  |  |  |  |
| Контакты                                                                                                    | Польтительная записка по вопросу 3 соорания     Сведения о кандидатая В Ревизионную комиссию     Сведения о кандидатая В Ревизионную комиссию                                                                                    |  |  |  |  |  |  |  |
| IR-сервисы ×                                                                                                    | 6. По вопросу 6 повестки дня - Утверждение аудиторской организации ПАО Московская Биржа:                                                                                                    |  |  |  |  |  |  |  |
|                                                                                                    | • Пояснительная записка по вопросу 6 собрания                                                                                                    |  |  |  |  |  |  |  |
|                                                                                                    | • Сведения об аудиторе                                                                                                    |  |  |  |  |  |  |  |
|                                                                                                    | 7. По вопросу 7 повестки дня - Утверждение Устава Публичного акционерного общества "Московская Биржа ММВБ-РТС" в новой редакции:                                                                                                 |  |  |  |  |  |  |  |
|                                                                                                    | • Пояснительная записка по вопросу 7 собрания                                                                                                    |  |  |  |  |  |  |  |
|                                                                                                    | Гекст проекта устава в новои редакции     Текст Устава в режиме исправлений                                                                                                    |  |  |  |  |  |  |  |
|                                                                                                    | <ol> <li>8. По вопросу 8 повестки дня - Утверждение Положения о порядке подготовки, созыва и проведения Общего собрания акционеров<br/>Публичного акционерного общества "Московская Биржа ММВБ-РТС" в новой редакции:</li> </ol> |  |  |  |  |  |  |  |
|                                                                                                    | • Пояснительная записка по вопросу 8 собрания                                                                                                    |  |  |  |  |  |  |  |
| • Текст проекта Положения о порядке подготовки, созыва и проведения Общего собрания акционеров в новой редакции |                                                                                                    |  |  |  |  |  |  |  |
|                                                                                                    | <ul> <li>Текст і іоложения о порядке подготовки, созыва и проведения Общего собрания акционеров в режиме исправлений</li> </ul>                                                                                                  |  |  |  |  |  |  |  |

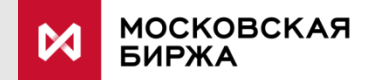

Шаг 2. Вы будете перенаправлены на специализированный <u>сайт</u> для голосования и Вам откроется окно выбора способа идентификации в системе:

|  | ДЛЯ ВЛАДЕЛЬЦЕВ ЦЕННЫХ<br>БУМАГ | 0                         | ДЛЯ ОРГАНИЗАТОРОВ                                        | Ø                              | ДЛЯ РЕГИСТРАТОРОВ                 | 6-9 | ДЛЯ НАБЛЮДАТЕЛЕЙ |
|--|--------------------------------|---------------------------|----------------------------------------------------------|--------------------------------|-----------------------------------|-----|------------------|
|  |                                |                           |                                                          |                                |                                   |     |                  |
|  |                                |                           |                                                          | OTI                            | NG                                |     |                  |
|  |                                |                           | ЭЛЕКТРОННО                                               | ETOJIOCO                       | ЛАНИЕ                             |     |                  |
|  |                                |                           | Если у вас есть регистрация<br>войти с ее помощью или вы | я на Госуслуг<br>Ібрать другой | ах, вы можете<br>способ           |     |                  |
|  |                                |                           | войти с помощью <u>гос</u>                               | СУСЛУГ                         | $\rightarrow$                     |     |                  |
|  |                                | <u>Войти с</u><br>Войти с | помощью логина и пароля<br>помощью                       | <u>Войти с і</u><br>неквали    | <u>томощью</u><br>фицированной ЭП |     |                  |
|  |                                | квалифи                   | іцированной ЭП (Крипто ПРО)                              |                                |                                   |     |                  |
|  |                                |                           |                                                          |                                |                                   |     |                  |

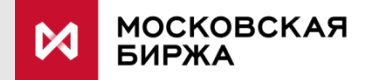

Шаг 3. Если у Вас есть подтвержденная учетная запись на портале Госуслуг, выберите «Войти с помощью Госуслуг». Далее следуйте по шагам, предлагаемым системой. С подробной информацией о получении учетной записи на портале Госуслуг вы можете ознакомиться по <u>ссылке</u>

| П ДЛЯ ВЛАДЕЛЬЦЕВ ЦЕННЫХ<br>БУМАГ | 🙁 для организаторов                                     | ДЛЯ РЕГИСТРАТОРОВ                                   | 6-дая наблюдателей |
|----------------------------------|---------------------------------------------------------|-----------------------------------------------------|--------------------|
|                                  |                                                         |                                                     |                    |
|                                  | E 🗸                                                     | OTING                                               |                    |
|                                  | ЭЛЕКТРОННО                                              | DE ГОЛОСОВАНИЕ                                      |                    |
|                                  | Если у вас есть регистраци<br>войти с ее помощью или ви | ія на Госуслугах, вы можете<br>ыбрать другой способ |                    |
|                                  | войти с помощью                                         | <u>госуслуг</u> →                                   |                    |
|                                  |                                                         |                                                     |                    |
|                                  | Войти с помощью логина и пароля                         | Войти с помощью электронной<br>подписи              |                    |

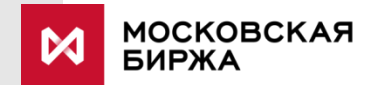

Шаг 4. Если Вы хотите войти по разовому логину и паролю, который был выдан Вам Регистратором «Статус», выберете «Войти с помощью логина и пароля».

Далее следуйте по шагам, предлагаемым системой.

Для получения разового логина и пароля Вы можете обратиться к регистратору по адресам, указанным на <u>сайте</u>

| ДЛЯ ВЛАДЕЛЬЦЕВ ЦЕННЫХ<br>БУМАГ | В для организаторов                                      | Для регистраторов                                 | 6-3 для наблюдателей |
|--------------------------------|----------------------------------------------------------|---------------------------------------------------|----------------------|
|                                |                                                          |                                                   |                      |
|                                | E 🗸 🤇                                                    | OTING                                             |                      |
|                                | ЭЛЕКТРОННО                                               | Е ГОЛОСОВАНИЕ                                     |                      |
|                                | Если у вас есть регистрация<br>войти с ее помощью или вы | а на Госуслугах, вы можете<br>брать другой способ |                      |
|                                | войти с помощью [                                        | осуслуг →                                         |                      |
|                                | <u>Войти с помощью логина и пароля</u>                   | <u>Войти с помощью электронной</u><br>подписи     |                      |

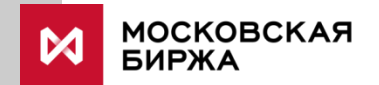

#### С более подробной информацией о работе в системе можно ознакомиться

#### в Руководстве пользователя:

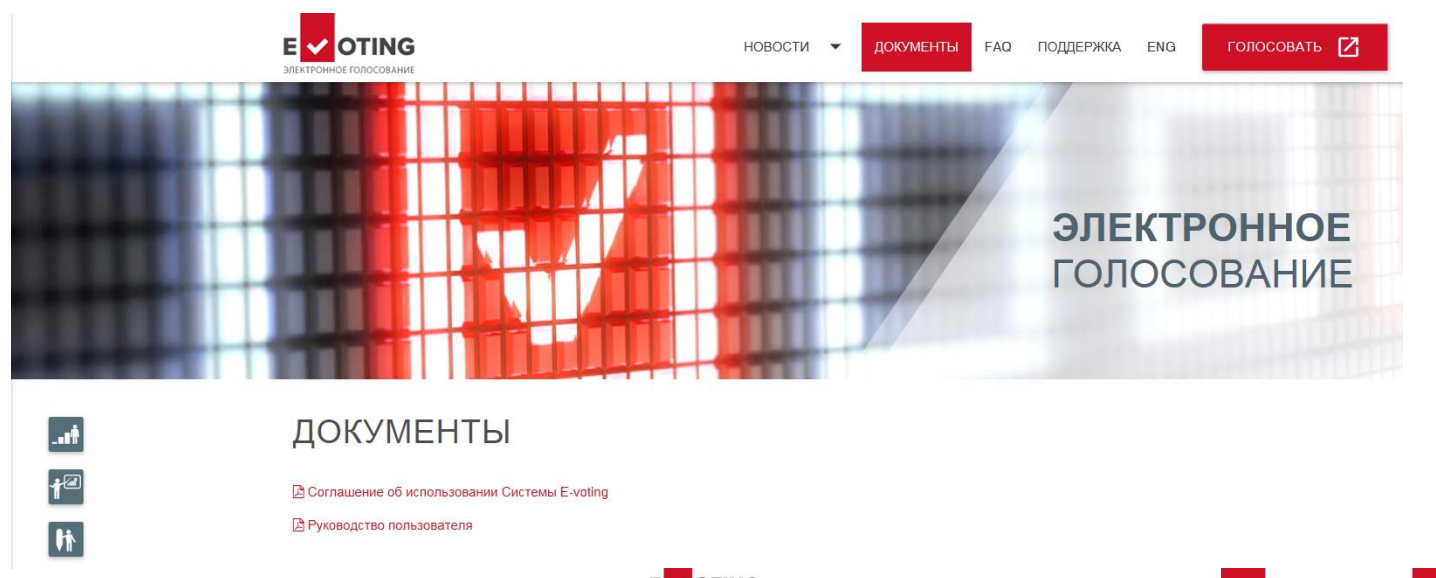

Ответы на часто задаваемые вопросы по голосованию E-voting доступны по адресу: https://www.e-vote.ru/ru/faq/

МОСКОВСКАЯ

БИРЖА

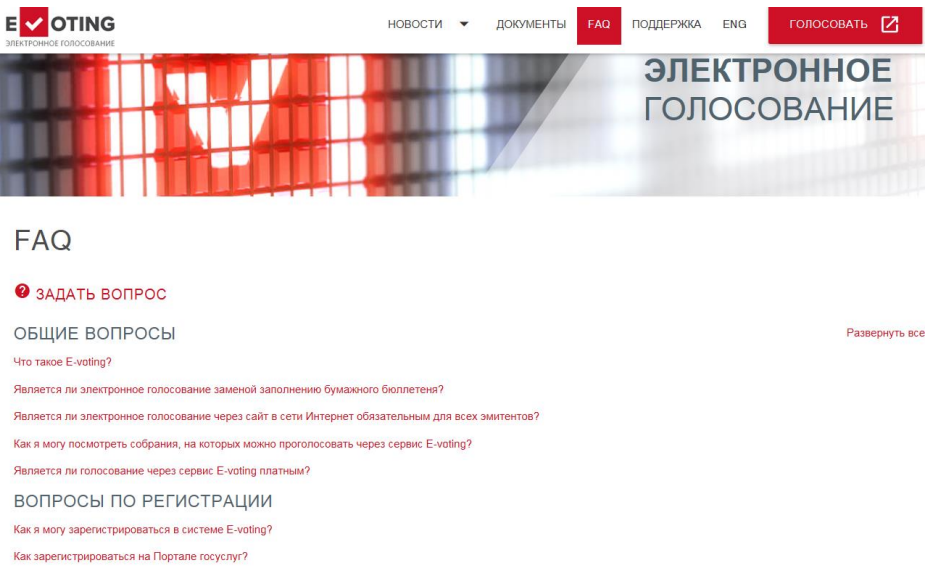

Я зарегистрировался на портале Госуслуг, но не проходил процедуру подтверждения личности. Могу ли я проголосовать через сервис E-voting?

## ТРЕБОВАНИЯ К ОБЕСПЕЧЕНИЮ РАБОЧЕГО МЕСТА ПОЛЬЗОВАТЕЛЯ

1. Персональный компьютер или мобильное устройство с одной из операционных систем:

- MS Windows;
- Linux;
- Apple iOS;
- Android.
- 2. Интернет-браузер одной из версий:
- Google Chrome версии 45 и выше;
- Microsoft Internet Explorer 11 и выше;
- Mozilla Firefox 46 и выше;
- Apple Safari 9.2 и выше.

3. Подключение к сети Интернет с шириной канала не менее 2 Мбит в секунду.

4. Разрешение экрана монитора персонального компьютера – не менее 1024\*768.

5. Разрешение экрана мобильных устройств – не менее 320\*640.